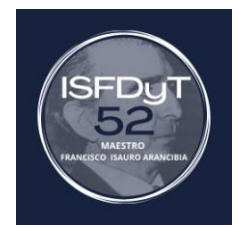

- 1) Para inscribirte tenés que ingresar a la página web del instituto: https://isfd52bue.infd.edu.ar/sitio/
- 2) Hacé click en la imagen SADIS ISFD 52 ESTUDIANTES:

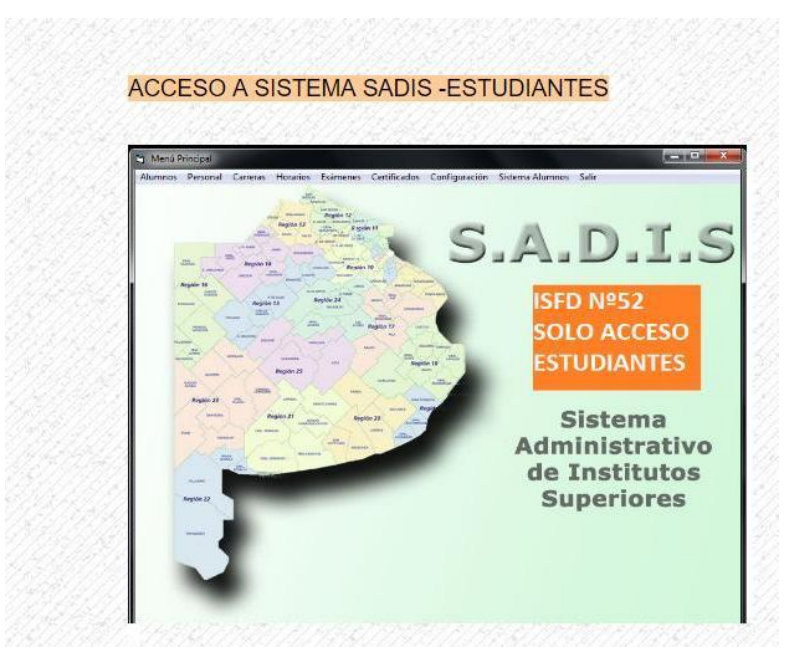

3) A continuación te aparece el siguiente cuadro:

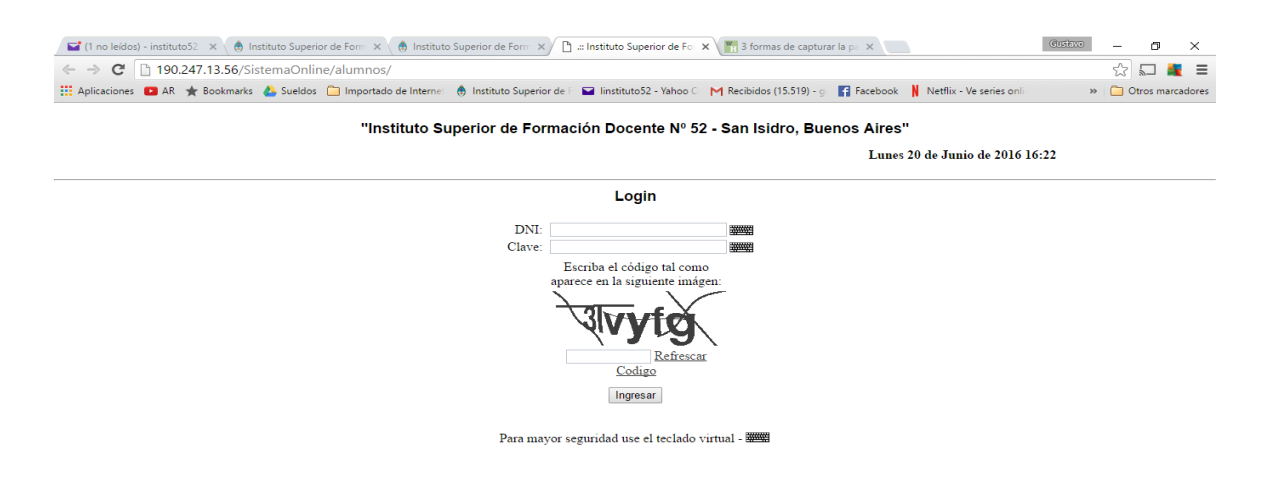

4) Allí ingresás el **DNI** (en números y sin puntos). La clave son los **primeros seis números** de tu DNI (en números y sin puntos)

En el caso que no puedas acceder con esa clave ingresas con clave: 1234

- 5) Una vez ingresado en el sistema te aparece este cuadro. Allí tenés la opción de <u>inscribirte</u> <u>a finales</u> haciendo click en:
- Inscribirse a una Materia
- Seleccionás la materia y la fecha en la que te querés inscribir al examen final

| 🖬 (1 no leídos) - instituto52 🛛 🗙 🍈 Administración de la Plata 🗙 🌘 Institut | o Superior de Form 🗙 🎦 🛲    | Instituto Superior de Fo | 🗙 🎆 3 formas de capturar la p | ×                                   | Gustavo —           | ×         |
|-----------------------------------------------------------------------------|-----------------------------|--------------------------|-------------------------------|-------------------------------------|---------------------|-----------|
| ← → C 🗋 190.247.13.56/SistemaOnline/alumnos/Principal.                      | php                         |                          |                               |                                     | ☆ <b></b>           | 💐 🗏       |
| 👯 Aplicaciones 🖸 AR 🌟 Bookmarks 🝐 Sueldos 🗋 Importado de Interne            | 🚯 Instituto Superior de F 🛛 | 🖬 linstituto52 - Yahoo C | M Recibidos (15.519) - g      | Facebook 🔋 Netflix - Ve series onli | » 🧀 Otros m         | arcadores |
| "Instituto Superior                                                         | de Formación Doc            | ente Nº 52 - Vice        | nte Lòpez, Buen <u>os A</u>   | res"                                |                     | Â         |
| Alumno: PUEBLA, SEBASTIÁN Lunes 20 de Junio de 2016 16:52                   |                             |                          |                               |                                     | - 1                 |           |
|                                                                             |                             |                          | Inscripció                    | n Finales Gursadas Finales          | Datos Salir         | - 1       |
|                                                                             |                             |                          |                               |                                     |                     | - 1       |
| Inscribirse a una Materia Carrera: PROFESORADO DE EDUCACION PRIMARIA •      |                             |                          |                               |                                     |                     |           |
|                                                                             | Lista de materias e         | n la que se encu         | entra inscripto               |                                     |                     |           |
| Curso Materia Fecha Hora                                                    | Lugar                       | Titular                  | 1° integrante                 | 2° integrante                       | Comprobante Borrars | se        |
|                                                                             | INO BAY                     | y Materias inscriptas    | 5.                            |                                     |                     | - 1       |
|                                                                             |                             |                          |                               |                                     |                     | - 1       |
|                                                                             |                             |                          |                               |                                     |                     |           |
|                                                                             |                             |                          |                               |                                     |                     | - 1       |
|                                                                             |                             |                          |                               |                                     |                     |           |
|                                                                             |                             |                          |                               |                                     |                     |           |
|                                                                             |                             |                          |                               |                                     |                     |           |
|                                                                             |                             |                          |                               |                                     |                     |           |
|                                                                             |                             |                          |                               |                                     |                     |           |
|                                                                             |                             |                          |                               |                                     |                     |           |
|                                                                             |                             |                          |                               |                                     |                     |           |
|                                                                             |                             |                          |                               |                                     |                     |           |
|                                                                             |                             |                          |                               |                                     |                     | - 1       |
|                                                                             |                             |                          |                               |                                     |                     |           |
|                                                                             |                             |                          |                               |                                     |                     |           |

- 6) Para chequear la inscripción ir de nuevo a:
- Inscripción a Finales (allí te aparecen los finales en que te inscribiste)

 7) . Si la inscripción fue incorrecta y no te querías inscribir en esa materia haces click en Borrarse y desaparece esa materia de las inscriptas.

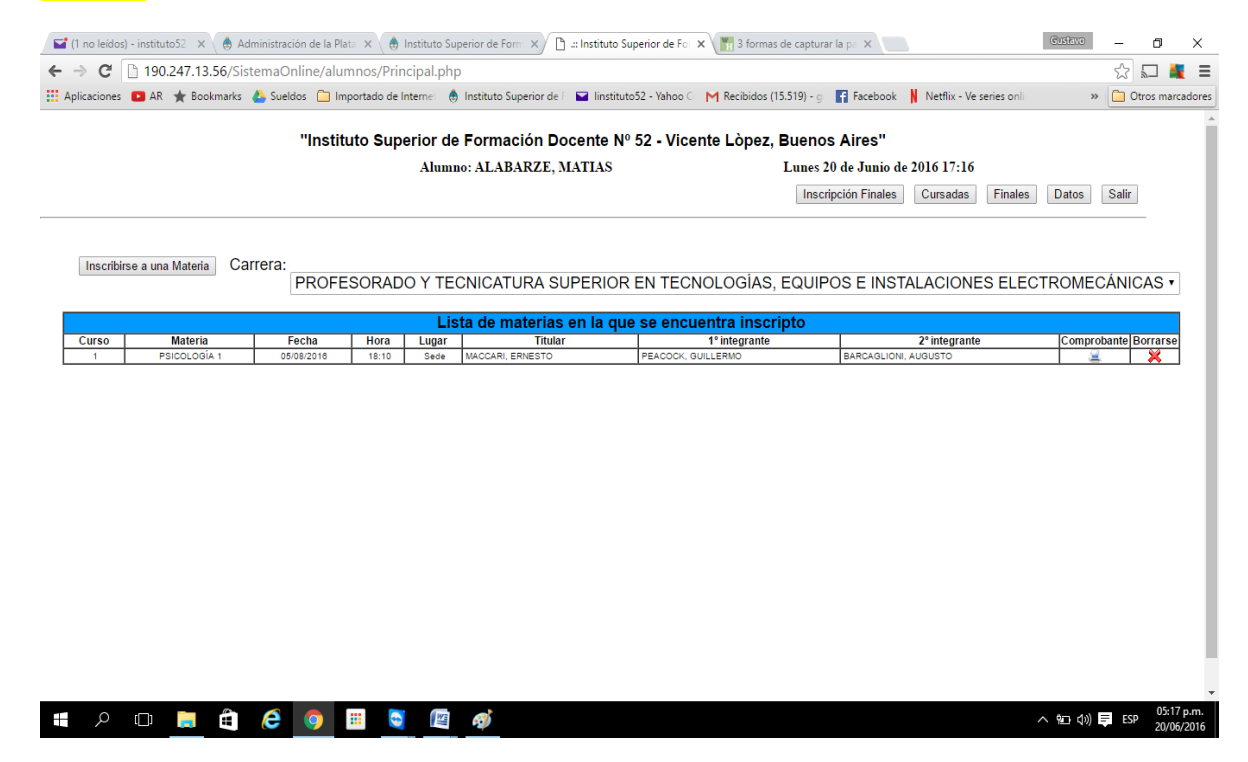

- 8) Allí podés imprimir el comprobante de inscripción
- 10) El sistema también te permite consultar tu historia académica (Cursadas aprobadas, Finales acreditados y las materias que estás cursando,) y tus datos personales, que debes actualizar si falta o está mal alguno de ellos.